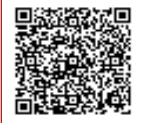

Liceo Classico " D. ALIGHIERI " C.F. 80008910590 C.M. LTPC080004 A55E97B - Protocollo Generale Prot. 0000741/U del 15/02/2024 09:15

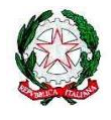

Ministero dell'Istruzione e del Merito

UFFICIO SCOLASTICO REGIONALE PER IL LAZIO

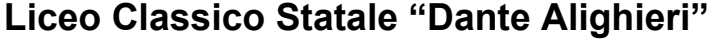

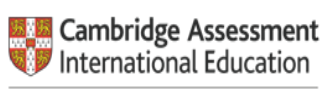

Cambridge International School

Cod. Mecc. LTPC080004 - Cod.Fisc. 80008910590 Viale Mazzini snc - 04100 Latina - tel. 0773690921

www.liceoalighieri.edu.it - e-mail: ltpc080004@istruzione.it - ltpc080004@pec.istruzione.it

Comunicazione n. 285

Agli alunni interessati classi terze Ai Docenti

(web - mail - RE)

## Oggetto: PCTO FAI – Istruzioni corso Apprendisti Ciceroni

Si forniscono, di seguito, le istruzioni per l'accesso alla piattaforma del corso "Apprendisti Ciceroni" e per conseguire la certificazione.

Tale certificazione, obbligatoria, stampata alla fine del corso, va consegnata alle docenti proff. Del Grande o Marchionne entro il 12 marzo 2024.

Vademecum per accedere alla piattaforma per il corso di formazione "Apprendisti Ciceroni"

1 -ANDARE SUL SITO DEL FAI www.fondoambiente.it

2 -registrarsi sul sito del fai accedendo in alto a dx sul simbolo dell'omino cerchiato

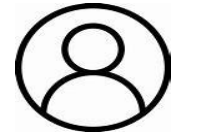

3 – Con il cursore andare su questa icona e apritela: vi compare una pagina in cui leggerete ACCEDI A MY FAI

4 –SCORRETE IN BASSO COL CURSORE FINO AD ARRIVARE A:Non sei registrato a My Fai?

5 –ancora dopo troverete REGISTRATI: cliccate su REGISTRATI e compilate il form con <u>nome - cognome - cap</u> - data di nascita - email (preferibilmente quella istituzionale)-crea password-ripeti password

ATTENZIONE: appuntatevi per bene la password, altrimenti non potrete completare la registrazione

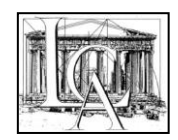

6 –flaggate CONFERMO DI AVER PRESO VISIONE DELL'INFORMATIVA SUL TRATTAMENTO DEI DATI PERSONALI

7 -cliccate su REGISTRATI

8 –a questo punto vi arriva sulla mail che avete indicato nel format punto5, il messaggio: Ancora un piccolo passo... Abbiamo ricevuto i tuoi dati... Cliccate su ATTIVA

9 – ora andate su <u>www.apprendisticiceroni.it</u>: FATE ATTENZIONE, ora in alto a dx dovrebbero comparire le vostre iniziali. Poi cliccate su Accedi alla piattaforma.

10 - Scorrete in basso e trovate il primo modulo (Cos'è il FAI) – seguite le lezioni in video dei tre moduli e fate i quiz.

**Tutor PCTO FAI** 

Silvia Del Grande Carla Marchionne

> La Dirigente scolastica Dott.ssa Michela Zuccaro Firma autografa sostituita a mezzo stampa ai sensi dell'art.3, comma 2 D.L. 39/93